| GROUP     | SBI証券              | ŕ                 | £2              | 柄名・コード                    | いキーワード         | 株価検         | 衆<br>ートフォリオ    | ■取引          |             | ¢索<br>管理 □ フ   | 上< む<br>入出: |
|-----------|--------------------|-------------------|-----------------|---------------------------|----------------|-------------|----------------|--------------|-------------|----------------|-------------|
| A         | マーケット              | 国内株式              | 外国株式<br>海外ETF   | 投信                        | 債券             | FΧ          | 先物<br>オプション    | CFD<br>eワラント | 金・銀<br>プラチナ | NISA<br>つみたてNI | NEW.<br>Sa  |
| 国内株       | 式 投資信託             | 田 <u>皆建佳券 外</u> 1 | <u> 智建信券</u> 外貨 | 健信券(円                     | <u> (武法</u> 道) | <u>957F</u> | 為替取引注          | 文履歴 当        | 目約定一覧       |                |             |
| 新規注<br>取引 | E文<br>新規注<br>所 PTS | 文 信用返済<br>・現引現渡   | 保有株式            | 2<br><sub>注文!</sub><br>取消 | 照会<br>訂正 IF    | юро         | 立会外<br>(分売・トレー | -ド) 単テ       | 元未満株        | テーマ投           | 資           |
| 保有        | 株式                 |                   |                 |                           |                |             | ſ              | ゴ 買付・信用      | 健余力 🖷       | 株価 📄 :         | 全板          |

|特定口座(源泉徴収)/配当受入

## ① 『其付単価』『評価単価』等の表示こついて

## 評価額合計 評価損益合計 +134,492,147 | 特定預り 178,051,487 保有株数 取得単価 取得金額 取引 銘柄 評価損益 (売却注文中) 現在値 評価額 29 2.900 日水 3 ◘ 買付 ▶ 売却 100 +64,600 1332 🖂 675 67,500 694 3,053,600 住友林 4,400 +3,423,200 ◘ 買付 ▶ 売却 1911 🖂 1,472 6,476,800 312 312,000 <u>シーキューブ</u> 1,000 +95,000 ◘ 買付 ▶ 売却 1936 🖂 407 407,000 <u>日糧バン</u> 37 370,000 +20,130,000 10,000 □ 買付 ▶ 売却 2218 🖂 2,050 20,500,000 伊藤園 0 0 +7,512,000 ◘ 買付 1,600 ▶ 売却 2593 🖂 4,695 7,512,000

1 取引のタブをクリックしてください。

2 保有株式をクリックしてください。

3 売却したい銘柄の「売却」をクリックしてください。

## <u> 貸株残高></u>

|     | 新規注文<br>取引所                                                 | 新規注文<br>PTS                              | 信用返済<br>・現引現渡                                | 保有株式                                  | 注文照会<br>取消·訂正               | IPO-PO                 | <u>-</u><br>(分売 | 立会外<br>5・トレード)                   | 単元未満              | 株 テーマ投資                 |
|-----|-------------------------------------------------------------|------------------------------------------|----------------------------------------------|---------------------------------------|-----------------------------|------------------------|-----------------|----------------------------------|-------------------|-------------------------|
|     | 注文入力                                                        | )(現物売)                                   |                                              |                                       |                             | 🖀 置付・信                 | 用建余             | ユ 🖻 株価 🖷                         | 1全板 日耳            | <u> RG 所・PTS株価比車</u>    |
|     | 日本水産 (1332)                                                 |                                          |                                              |                                       |                             |                        |                 |                                  |                   |                         |
| ſ   |                                                             |                                          |                                              |                                       |                             |                        |                 |                                  |                   |                         |
|     | 現在値 <b>732</b> ↓ 前日比 0 (0%) (19/02/19 10:15)                |                                          |                                              |                                       |                             |                        |                 |                                  |                   |                         |
|     | 始値         735 (09:00)         高値         742 (09:00)       |                                          |                                              |                                       | 742 (09:08)                 | )                      | 安値              |                                  | 732 (10:14)       |                         |
|     | 前日終値         732 (19/02/18)         出来高         695,800 (10 |                                          |                                              |                                       | 695,800 (10:1               | 15)                    | 売買代金            | <u>٤</u>                         | 513,474 (千円)      |                         |
| -   |                                                             | 預·I区分                                    | 保<br>(売却                                     | 有株数<br>注文中)                           | 買付平<br>現初                   | 均単価<br>生値              | ļ               | 買付金額<br>評価額                      |                   | 評価損益                    |
|     | ۲                                                           | 特定預り                                     |                                              | 100                                   |                             | 29<br>732              |                 | 2,9<br>73,2                      | 200               | +70,300                 |
|     | 通常/逆指(                                                      | <u>i</u> occ                             | <b>)</b>                                     |                                       |                             |                        | ▶ 稼業<br>▼ 標準    | ) <u>■郡</u> 郡<br>→ 全板 → <u>サ</u> | マリー板              |                         |
|     | 通常/逆指                                                       | 植                                        |                                              |                                       |                             |                        | 売気              | 配株数<br>                          | 気配値 成行            | 買気配株数                   |
|     | 42/51                                                       | 現物定                                      |                                              | ロ指定                                   |                             |                        |                 | 424,200<br>32,400<br>17,100      | 742<br>741        |                         |
|     | 市場 😮                                                        | 泉証                                       |                                              |                                       | ±.100                       |                        |                 | 60,100<br>13,500                 | 740<br>739        |                         |
|     | 株教                                                          | 100<br>注文可能株                             | 数/100株                                       | 、 90頁半1                               | <u>17</u> .100              |                        |                 | 38,000<br>32,300                 | 737<br>736        |                         |
|     | 価格                                                          | ◎ 指値 条                                   | 件なし                                          | 制限値幅                                  | <b>マー</b> 円<br>:435~635()   | 19/02/19)              |                 | 25,000<br>14,900<br>3,200        | 735<br>734<br>733 |                         |
|     | 2                                                           | )成行<br>条<br>)逆指値                         | 件なし ▼                                        |                                       |                             |                        |                 |                                  | 732<br>731        | 17,70<br>18,70          |
|     |                                                             | 現在値が 500                                 |                                              | - 円以下に                                | なった時点で                      |                        | 1               |                                  | 730<br>729<br>728 | 18,80<br>36,90<br>38,50 |
|     | 4                                                           | ● 間間 柴                                   | thなし T て執i                                   | Ŧ                                     |                             | 5                      |                 |                                  | 727<br>726<br>725 | 37,10<br>14,40<br>63,50 |
|     | 期間 😢                                                        | ◉ 当日中                                    | ● 今週中 (                                      | 期間指定                                  | 19/02/20 🔻                  | 5                      |                 |                                  | 724<br>723        | 22,90<br>13,20          |
|     | 預J区分                                                        | 特定預り                                     |                                              |                                       |                             |                        |                 |                                  | UNDER             | 184,40                  |
|     |                                                             | 9-1+- <del>*****</del> *                 |                                              | 1/+=+++                               |                             |                        |                 |                                  |                   |                         |
|     | <ul> <li>SOR対象銘柄</li> <li>FX株券代用</li> </ul>                 | には <u>、注意事</u> 」<br> をご注文の際に<br>  相保設定中の | 週回 を必すこ確認<br>は、 <u>SOR注文に際</u><br>(株式)は保護(預) | : ころい。<br <u> 、てのご注意事</u><br>こお振替の上、: | <u>項</u> を必ずご確認<br>ご売却ください。 | ?下さい。<br>詳しくは <u>こ</u> |                 |                                  |                   |                         |
|     | <u>ちち</u> 。<br>取るしパフワ                                       | _k*•                                     |                                              |                                       | 注文碑题面                       | 面へ                     |                 |                                  |                   |                         |
|     |                                                             |                                          |                                              | <b>b</b>                              | 主文確認画面                      | ■*、<br>を省略 □           |                 |                                  |                   |                         |
| 注文相 | 朱数                                                          | を入                                       | カし                                           | てく                                    | ださ                          | い。                     |                 |                                  |                   |                         |
| 逆指( | 直を                                                          | 選択                                       | して                                           | くだ                                    | さい                          | 0                      |                 |                                  |                   |                         |
| 参照( | 西格                                                          | を入                                       | カし                                           | てく                                    | ださ                          | い。                     |                 |                                  |                   |                         |
| 執行  | 条件                                                          | 等を                                       | 入力                                           | して                                    | くだ                          | さい                     | 0               |                                  |                   |                         |
| 注文其 | 期間                                                          | を入                                       | 力し <sup>-</sup>                              | てく                                    | ださ                          | い。                     |                 |                                  |                   |                         |
| 取引バ | パスリ                                                         | フー                                       | ドをノ                                          | 入力                                    | 後、                          | 「注                     | 文               | 確認                               | 國國                | 面へ」                     |
|     | $\sim C $<br>+ + 1                                          | ╯ॱ₀<br>ा॑左=जा                            | क क                                          | ナ 小                                   | m ⁄z ı                      | 1- T                   | _               |                                  | t                 | I +₋∔⊑                  |
|     | 土乂[<br>工/\>n                                                | 唯認                                       | 画面・                                          | と自 <br>上                              | 哈」                          | にナ                     | T               | ック                               | で                 | しに场                     |
| 画面( | よ省間                                                         | 略る                                       | れま                                           | 9                                     |                             |                        |                 |                                  |                   |                         |
|     |                                                             |                                          |                                              |                                       |                             |                        |                 |                                  |                   |                         |

| 新規注文<br>取引所 | 新規注文<br>PTS | 信用返済<br>· 現別現渡 | 保有株式 | 注文照会<br>取消·訂正 | IPO-PO | 立会外<br>(分売・トレード) | 単元未満株 | テーマ投資 |
|-------------|-------------|----------------|------|---------------|--------|------------------|-------|-------|
|-------------|-------------|----------------|------|---------------|--------|------------------|-------|-------|

## | 注文確認(現物売)

🖻 置付·信用建余力 💼 株価 📄 全板 📄 取引所·PTS株価比較

日本水産(1332)東証(当社優先市場) SOR対象銘柄

| 始値   | 735 (09:00)    | 高値  | 742 (09:08)     | 安値   | 732 (10:14)  |
|------|----------------|-----|-----------------|------|--------------|
| 前日終値 | 732 (19/02/18) | 出来高 | 699,000 (10:15) | 売買代金 | 515,819 (千円) |

|                                       | ご注文内容                  |         |       | 更新      |
|---------------------------------------|------------------------|---------|-------|---------|
| · · · · · · · · · · · · · · · · · · · |                        | 売気配株数   | 気配値   | 買気配株数   |
| 注文種別                                  | 逆指値注文                  |         | 成行    |         |
|                                       |                        | 391,300 | OVER  |         |
| 取引                                    | 現物売                    | 33,400  | 743   |         |
|                                       |                        | 32,400  | 742   |         |
| <u> </u>                              | 1220                   | 17,100  | 741   |         |
| statut r                              | 1552                   | 60,100  | 740   |         |
| 9 <i>0</i> 11                         |                        | 24,800  | 739   |         |
| ≢61N                                  | 日本小生                   | 46,900  | 738   |         |
|                                       | まれ                     | 43,600  | 737   |         |
| 巾場                                    | 果証                     | 27,700  | 736   |         |
|                                       |                        | 26,800  | 735   |         |
| 期間                                    | 当日注文                   | 9,100   | 734   | 44.000  |
|                                       |                        |         | 733   | 11,300  |
| 株数                                    | 100 株                  |         | 732   | 21,900  |
|                                       |                        |         | 731   | 25 100  |
| 執行条件                                  |                        |         | 730   | 25,100  |
|                                       |                        |         | 728   | 46,000  |
| 価格                                    | 現在値が500円以下になった時点で成行で執行 |         | 727   | 29,600  |
|                                       |                        |         | 726   | 14 400  |
| 預収分                                   | 特定預り                   |         | 725   | 63,500  |
|                                       |                        |         | 724   | 22,900  |
|                                       |                        |         | UNDER | 197,600 |

|                                                                                           | 概算注文見積     |             |  |  |  |  |
|-------------------------------------------------------------------------------------------|------------|-------------|--|--|--|--|
| 見積価格                                                                                      |            | 435 円       |  |  |  |  |
| 概算約定代金                                                                                    |            | 43,500円     |  |  |  |  |
| 区分/概算手数料                                                                                  |            | スタンダード/139円 |  |  |  |  |
| 概算消費税                                                                                     |            | 11 円        |  |  |  |  |
| 概算讓渡益税                                                                                    |            | 8,220 円     |  |  |  |  |
| 概算受渡金額                                                                                    |            | 35,130円     |  |  |  |  |
| 注文後の売却可能株数                                                                                |            |             |  |  |  |  |
|                                                                                           |            | 0株          |  |  |  |  |
|                                                                                           |            |             |  |  |  |  |
| SOR対象銘柄をご注文の際は、SOR注文に際してのご注意事項を必ずご確認下さい。<br>① FX株券代用担保設定中の株式は保護(預)にお振替の上、ご売却ください、詳しくはこちら。 |            |             |  |  |  |  |
| ⊋ 注文入                                                                                     | カ画面へ戻る 🛛 🖬 | 主文発注 1      |  |  |  |  |

1 ご注文内容をご確認後、「注文発注」をクリックしてく ださい。

| 新規注文<br>取引所 | 新規注文<br>PTS | 信用返済<br>· 現別現渡 | 保有株式 | 注文照会<br>取消·訂正 | IPO-PO | 立会外<br>(分売・トレード) | 単元未満株 | テーマ投資 |
|-------------|-------------|----------------|------|---------------|--------|------------------|-------|-------|
|-------------|-------------|----------------|------|---------------|--------|------------------|-------|-------|

| 注文受付(現物売)

ご注文を受け付けました。

|                       | ご注文内容                             |
|-----------------------|-----------------------------------|
| 受付時間                  | 19/02/19 10:18                    |
| 注文番号                  | 2025                              |
| 注文種別                  | 逆指値注文                             |
| 取引                    | 現物売                               |
| 銘柄コード                 | 1332                              |
| 銘柄                    | 日本水産                              |
| 市場                    | 東証                                |
| 期間                    | 当日注文                              |
| 株数                    | 100 株                             |
| 執行条件                  |                                   |
| 価格                    | 現在値が500円以下になった時点で成行で執行            |
| 預」区分                  | 特定預り                              |
| ① FX株券代用担保設定中の株式は保護(預 | )にお振替の上、ご売却ください。詳しくは <u>ごちら</u> 。 |

<u>新規注文 > 注文照会 > 取消·訂正 ></u>

1 注文照会をクリックすることで注文状況を確認できます。